# Voyager Training Circulation Module : Item Maintenance Activities

#### Adding a new item

Add to an existing holding

Search for the title/Retrieve the item record Select **Item** on menu bar/Click on **Add Item** (OR **Ctrl-A**) *Link item to existing holding?* Answer **Yes**. You're now in an Add Item box. Click on **Item tab**! Wand in new barcode, fill in copy no., Item type Click on **Holdings/Items tab**. Enter info. as appropriate Click **OK** 

Add to a new holding record (i.e. a new location)

Search for the title/Retrieve the item record Select Item on menu bar/Click on Add Item (OR Ctrl-A) *Link item to existing holding?* Answer No. Click on Item tab Fill in Item type, copy no. and wand in barcode! Click on Holdings/Items tab. Enter info as appropriate Click on Holdings tab. Select new location from drop down menu. Also enter the call number information (Type = Other and Call number = the GP number or your shelving location) Click OK

# Deleting an item

Search.../Retrieve item record Select location to delete from (if there is more than one). Click **OK** Select the item you want to delete. (Click on it) Select **Item** on menu bar/Click on **Delete Item** *Delete the selected item?* Answer **Yes** 

Note: CIRC MODULE ALLOWS YOU TO DELETE ONLY THE ITEM RECORD. Delete the holding record (if necessary) in the Cat. module.

# Item editing

Search.../Retrieve the item record Select Item on menu bar/Click on Edit Item (or Ctrl + E or RC) To do any of the following: change copy no. change item type change no. of pieces change Temp. loc. Click on Item tab/Edit necessary info. Click OK

# To change barcode

Search.../Retrieve the item record Select **Barcodes** from the **Item** menu. The Item Barcodes dialog box displays. Click the **Add** button. The Add New Item Barcode dialog box displays. Scan the new barcode into the New Barcode field. Click **OK** to save your changes; click **Cancel** to exit without saving. When you click OK, the new barcode displays in the Active Barcodes field and the old barcode displays in the Inactive Barcodes field.

#### Staff Item notes

Click on feather icon, top right corner of item record

The Library convention is to prefix item notes with "To" followed by the "department" that that note is destined for, for example To Cat., To Acq, or To Circ.

Enter text of note. Click on Save.

Only delete notes that are directed to your department when appropriate.

#### Re-sequencing items

From an open item record, select **Resequence Items** (Ctrl + Q or RC) from the Item menu. The Resequence Items dialog box displays.

Highlight the item you want to resequence and click the appropriate arrow.

- Moves the copy to the top of the list.
- Mov
  - Moves the copy one up in the list.
  - Moves the copy one down in the list.
    - Moves the copy to the end of the list.

Questions, problems: call Susan Andrews (2-4995), Rudi Traichel (2-3083) or Danielle Bugeaud (2-3271)